| CONTENTS<br>Introduction                       | Page:<br>2 |
|------------------------------------------------|------------|
| Navigating to PeopleSoft                       | 3 – 4      |
| Accessing the Incomplete Grade Agreement Form  | 5 – 7      |
| Completing the Incomplete Grade Agreement Form | 8 – 9      |

#### **Introduction**

The Online Change of Grade workflow allows faculty members to make changes to submitted grades through PeopleSoft, essentially replacing the original paper form. Included within the mod is access to the Online Incomplete Grade Agreement. Provided is a template for Faculty use and automated communication to the student.

This guide will cover all pages within PeopleSoft involving the Online Incomplete Grade Agreement.

### Navigating to PeopleSoft

The Online Incomplete Grade Agreement is accessed through PeopleSoft. Below are the steps to take to navigate into the PeopleSoft interface via the myStanState dashboard.

| S                                | Stanislaus State                                                                                                    | <ul> <li>Navigate to <u>my.csustan.edu</u> using your preferred internet browser</li> <li>Log in using your Stanislaus State credent</li> <li>You will be prompted to log in using your for the prompted to log in using your for the prompted to log in usin</li></ul> |                                                                                                    |  |
|----------------------------------|----------------------------------------------------------------------------------------------------|----------------------------------------------------------------------------------------------------|----------------------------------------------------------------------------------------------------|--|
|                                  | Logging in                                                                                                    | to <b>myStanState</b>                                                                                                    | Multi-Factor Authentication (MFA)—<br>for more information or<br>troubleshooting issues involving MFA |  |
|                                  | Warrior Sign In                                                                                                    | Warrior Identity Information                                                                                                    | please contact OIT                                                                                    |  |
| <b>W</b> e                       | arrior Username                                                                                                    | Your Warrior Username is the first part of your University e-mail<br>address, up to the "@" symbol. (ie: for JBond@csustan.edu, the Warrior<br>Username is "JBOND").                                                                                                    |                                                                                                    |  |
| Wa                               | arrior Password                                                                                                    | Your Password is initially set at the "Initial" Sign In page that you<br>received from Admissions, or you can reset your Password using the<br>provided link.                                                                                                    |                                                                                                    |  |
|                                  | Sign In                                                                                                    | Need Help?                                                                                                    |                                                                                                    |  |
|                                  | Forgot your Warrior Username or Password?                                                                                                    | Documentation for Students, Faculty, or Staff.<br>You can also contact the Technology Support Desk for assistance, 667-<br>3687                                                                                                    |                                                                                                    |  |
| <i>my</i> stansta                | hte                                                                                                    |                                                                                                    | <ul> <li>Upon logging in, you should see your</li> <li>Employee Dashboard</li> </ul>                  |  |
| + Empl                           | loyee Dashboard                                                                                                    |                                                                                                    |                                                                                                    |  |
| a Infor                          | mation & Resources                                                                                                    |                                                                                                    |                                                                                                    |  |
| Frequently                       | y Asked Questions   Daily Self-Screening: Faculty • Staff                                                                                                    |                                                                                                    |                                                                                                    |  |
| Steps for                        | Coming to Campus                                                                                                    |                                                                                                    |                                                                                                    |  |
| • Con<br>• Fac<br>• Cor<br>• Phy | mplete the Employee Vaccination Certification Process<br>ce coverings are required indoors, even if you're vaccina'<br>mplete the daily screening form before coming to campu<br>ysical distancing of at least 3 feet is encouraged | ted<br>s: Faculty • Staff                                                                                                    |                                                                                                    |  |
|                                  |                                                                                                    | 8 a.m. 10 p.m.                                                                                                    |                                                                                                    |  |

3

#### Created 3/26/2021 Updated 12/9/2022

|                                                                                                    | 000000000000000000000000000000000000000                                                                                                    |
|----------------------------------------------------------------------------------------------------|----------------------------------------------------------------------------------------------------|
| PeopleSoft<br>PeopleSoft Single<br>Signon<br>CFS - Finance System<br>MyStanState Human Resources<br>MyStanState Student Center                                                                                                    | <ul> <li>Scroll down and locate the box within your<br/>Employee Dashboard with the header labeled<br/>PeopleSoft</li> <li>Within the PeopleSoft box will be a header<br/>labeled PeopleSoft Single Signon</li> <li>Click the link labeled MyStanState Student<br/>Center to navigate into PeopleSoft         <ul> <li>The PeopleSoft link will open up in a<br/>new tab or window. If you have a pop-<br/>up blocker, you will need to disable it<br/>in order to allow the window to open</li> <li>You may be prompted again to login<br/>with your Stan State credentials</li> </ul> </li> </ul> |
| Instructor Homepage ▼     Classic Home     How to Navigate     Image: Image: | <ul> <li>You will land on your Instructor Homepage</li> <li>Click the tile on the left labeled Classic Home to enter PeopleSoft         <ul> <li>For more information on navigating the Homepage and Nav Bar, please refer to the Fluid Nav Campus Guide</li> </ul> </li> </ul>                                                                                                    |
| C C C C C C C C C C C C C C C C C C C                                                                                                    | From within PeopleSoft, you can view your<br>Faculty Center, from which you can access<br>your class schedule, class roster, and grade<br>roster                                                                                                    |

# Accessing the Incomplete Grade Agreement

| myCSUSTAN Faculty Page Main Menu                                                                       | The Incomplete Grade<br>Agreement can be accessed<br>from either the Class Roster<br>or the Grade Roster via links                                                                                                    |
|----------------------------------------------------------------------------------------------------|----------------------------------------------------------------------------------------------------|
| Faculty Center  My Schedule View your class and exam schedules.                                        | <ul> <li>Iocated on the Faculty Page within PeopleSoft</li> <li>Note: The Faculty Center cannot be</li> </ul>                                                                                                    |
| Class Roster<br>View your class rosters.<br>Grade Roster<br>Assign grades and post your grade rosters. | accessed directly from<br>your myStanState<br>Dashboard<br>To access your<br>Faculty Center,<br>use the<br>PeopleSoft links<br>within your<br>myStanState<br>Dashboard (See<br>the Navigating<br>to PeopleSoft<br>section at the<br>beginning of this<br>guide) |

### Created 3/26/2021 Updated 12/9/2022

|                   |                        |                            |                               |                                             |             |               |       |                                               |          |               |             |                               | Access via the Class Roster                                                                                                    |
|-------------------|------------------------|----------------------------|-------------------------------|---------------------------------------------|-------------|---------------|-------|-----------------------------------------------|----------|---------------|-------------|-------------------------------|----------------------------------------------------------------------------------------------------|
| Fa<br>My S<br>Cla | culty<br>Sched<br>SS R | r Cent<br>Jule  <br>Roster | equilar Acade                 | r Center Search<br>r   <u>G</u> rade Roster | tanislaus   | Inderata      | luate |                                               |          |               |             |                               | From the <b>Class Roster</b> ,<br>access the Incomplete<br>Grade Agreement form by<br>clicking the links located on<br>the right-most column for<br>each enrolled student on<br>the roster |
|                   | MAT                    | <u>TH 34(</u><br>Theor     | 00 - 001 (214<br>rv and Logic | 1 <u>80)</u><br>(Lecture)                   |             |               |       | Change Class                                  |          |               |             |                               | <b>Note</b> : The options for an                                                                                                    |
|                   | Day                    | ys and                     | Times                         | Room                                        |             | Instructo     | r     | Dates                                         |          |               |             |                               | A groom ont for one only                                                                                                    |
|                   | Mo                     | WeFr                       | 10:00AM-                      | Science Buildi                              | ng 129      |               |       | 01/28/2022 -                                  |          |               |             |                               | Agreement for are only                                                                                                    |
|                   | 10.                    | JUAIN                      |                               |                                             |             |               |       | 03/23/2022                                    |          |               |             |                               | have received an "I"                                                                                                    |
|                   |                        |                            | *Enrollmen                    | t Status Enrolled                           | ~           |               |       |                                               |          |               |             |                               | (Incomplete) Grade                                                                                                    |
|                   |                        | E                          | Enrollment C                  | apacity 25                                  | E           | nrolled       | 26    |                                               |          |               |             |                               | • To start a new                                                                                                    |
| Sele              | ect di                 | isplay                     | option                        |                                             | _           |               |       | Class Perr                                    | missions |               |             |                               | Incomplete Grade                                                                                                    |
|                   |                        | ΟI                         | Link to Phot                  | os (                                        | ∪ Include p | photos in     | list  |                                               |          |               |             |                               | Agreement for a                                                                                                    |
| Enr               | പില                    | d Stu                      | dents                         |                                             |             |               |       |                                               |          | Find   View A | AIL [2]   📰 | First (1) 1-26 of 26 (1) Last | student, click the <b>Add</b>                                                                                                    |
|                   | lotifu                 | Photo                      |                               | Nama                                        | Pronoune    | Grade         | Unite | Drogram and Dian                              | Academic | Add Dt        | Grade Dt    | Incomplete Grade Agreement    | button located in the                                                                                                    |
|                   | ioury                  | FIIOU                      | 510                           | Name                                        | FIONOUNS    | Basis         | Units | Undergraduate Degree Seeking -                | Level    | Add Dt        | Glade Dr    | incomplete Grade Agreement    | Incomplete Grade                                                                                                    |
| 1                 |                        | ŝ                          |                               |                                             |             | Letter<br>Grd | 3.00  | Mathematics -<br>Subj Matter Prep MATH BA     | Junior   | 11/12/2021    | 05/26/2022  | Add                           | Agreement column                                                                                                    |
| 2                 |                        | <u>8</u> 9                 |                               |                                             |             | Letter<br>Grd | 3.00  | Undergraduate Degree Seeking -<br>Mathematics | Junior   | 11/12/2021    | 05/26/2022  | Add                           | Incomplete Grade                                                                                                    |
|                   |                        |                            |                               |                                             |             |               |       |                                               |          |               |             |                               | Agreement in place for a student, the link in the Incomplete Grade                                                                                                    |
|                   |                        |                            |                               |                                             |             |               |       |                                               |          |               |             |                               | Agreement column will appear as <b>Update</b>                                                                                                    |

### Created 3/26/2021 Updated 12/9/2022

|               |                                       |                                     |                                      |                   |                   |                                 |               |        | Access via the Grade Roster                                                                                                    |
|---------------|---------------------------------------|-------------------------------------|--------------------------------------|-------------------|-------------------|---------------------------------|---------------|--------|----------------------------------------------------------------------------------------------------|
| Grad<br>022 F | e Roster<br>all   Regular A           | cademic Sess                        | sion   CSU Stanislaus   U            | ndergradu         | ate               |                                 |               |        | From the <b>Grade Roster</b> ,<br>access the Incomplete<br>Grade Agreement form by                                                                                                    |
| × <u>I</u>    | <u>ATH 3400 - 0</u><br>Set Theory and | <u>01 (41582)</u><br>1 Logic (Lectu | re)                                  |                   | Change            | Class                           |               |        | clicking on the links located<br>on the second-from-the-                                                                                                    |
| - [           | Days and Time:                        | 8                                   | Room                                 | Instruct          | or                | Dates                           |               |        | right-most column                                                                                                    |
|               | MoWeFr 11:00                          | AM-11:50AM                          | Classroom Annex 102                  |                   |                   | 08/22/2022 -<br>12/16/2022      |               |        | Note: The options for an                                                                                                    |
| Displa        | ıy Options<br>splay Unassig           | *Grade Ro<br>gned Roster (          | oster Type Final Grade<br>Grade Only | F                 | Grade Roste       | er Action<br>Approval Status No | ot Reviewed   | ✓ Save | <ul> <li>available for students who<br/>have received an "I"<br/>(Incomplete) Grade</li> <li>To start a new<br/>Incomplete Grade<br/>Agreement for a<br/>student, click the Add</li> </ul> |
| Stu           | dent Grade                            |                                     |                                      |                   |                   |                                 | _             |        | button located in the                                                                                                    |
|               | ID                                    | Name                                | Roster Grade                         | Official<br>Grade | Academic Career   | Incomplete Grade<br>Agreement   | Grading Basis |        | Incomplete Grade<br>Agreement column                                                                                                    |
|               | 1                                     |                                     | I 🗸                                  | F                 | Postbaccalaureate | Update                          | Letter Grd    |        | • If there is already an                                                                                                    |
|               | 2                                     |                                     | [ <b>v</b> ]                         | U                 | Jndergraduate     | Add                             | Letter Grd    |        | Incomplete Grade                                                                                                    |
|               | 3                                     |                                     | ~                                    | l                 | Jndergraduate     |                                 | Letter Grd    |        | student, the link in the                                                                                                    |
|               |                                       |                                     |                                      |                   |                   |                                 |               |        | Agreement column will<br>appear as <b>Update</b>                                                                                                    |

# Completing the Incomplete Grade Agreement Form

| Incomplete Grade Agreement                                                                                                    | <ol> <li>Information is shown at the top indicating which<br/>student the Incomplete Grade Agreement is<br/>being conducted for</li> </ol>                                                                                                    |
|----------------------------------------------------------------------------------------------------|----------------------------------------------------------------------------------------------------|
| ID:       Career:       PBAC       Postbaccalaureate         Institution:       STCMP       CSU Stanislaus         Term:       2224       2022 Fall         Class Nbr:       41582       MATH3400, Section 001 (3 Units         Instructor(s):                                                                                                    | <ol> <li>Select a reason for the Incomplete Grade<br/>Agreement         <ul> <li>Available choices are Medical or<br/>Extenuating Circumstances</li> </ul> </li> <li>Input the grade the student will receive without<br/>further work         <ul> <li>Valid inputs for this field depend on<br/>grading basis (Letter or CR/NC)</li> </ul> </li> <li>Specify the deadline for completion of the Grade<br/>Agreement</li> <li>Indicate what work is required of the student for<br/>the removal of an Incomplete grade</li> </ol> |
| 5       Work Required for Removal of 'l' Grade         *Description       Completed Date Completed         Complete missing assignments and re-take quizzes       Image: Completed Date Completed         6       Created By:       12/09/2022         Last Updated:       Date Accepted By Student:                                                                                                    | <ul> <li>a. In the Description field, describe the assignment         <ul> <li>Descriptions are limited to 100 characters</li> <li>Completed assignments can be marked as complete using the checkbox to the right of the description field.</li> <li>The Date Completed field is</li> </ul> </li> </ul>                                                                                                    |
| Example: According to CSU policy, the "I" symbol indicates that a portion of the required course work has not been completed and evaluated in the prescribed time period due to unforeseen, but fully justified reasons and that there is still a possibility of earning credit. It is the responsibility of the student to bring pertinent information to the instructor and to determine from the instructor the remaining course requirements that must be satisfied to remove the "Incomplete." An "Incomplete" must be made up by the earliest of the following three dates: (1) one calendar year from the last day of the term in which the "I" grade was assigned, (2) the "Deadline for completion" indicated by the instructor below on this form, or (3) the degree conferral date for a graduating student. In the event that the course requirements are not completed by the deadline, the grade indicated below by the instructor will be the grade posted by Enrollment Services. If no grade is indicated below, the "I" will be converted to an "F." A student may not graduate with an "I" on the transcript, and no posted grade can be changed after a student's graduation date. | <ul> <li>automatically populated when<br/>the Completed checkbox is<br/>marked</li> <li>c. If the student needs to complete more<br/>than one assignment, add a row for each<br/>new assignment using the + button</li> <li>d. Use the – button to remove item rows<br/>that are no longer necessary</li> <li>6. Timestamps for the Creation Date, Last Updated<br/>Date, and Student Acceptance Date are</li> </ul>                                                                                                    |

|                                                                                                    |                                                                                                    | 0000000 12/0/201                                                                                                    |
|----------------------------------------------------------------------------------------------------|----------------------------------------------------------------------------------------------------|----------------------------------------------------------------------------------------------------|
| Incomplete Grade                                                                                                    | Agreement                                                                                                    | populated at the bottom of the Incomplete Grade                                                                                                    |
| 1ID:Career:PBACInstitution:STCMPTerm:2224Class Nbr:41582Instructor(s):Instructor(s):                                                                                                    | Postbaccalaureate<br>CSU Stanislaus<br>2022 Fall<br>MATH3400, Section 001 (3 Units                                                                                                    | <ul> <li>a. Once the student has accepted the Grade<br/>Agreement, the Incomplete grade cannot<br/>be changed to any other grade</li> <li>7. After filling out the Incomplete Grade Agreement<br/>click the Apply button to apply these changes to<br/>the Grade Change Request</li> </ul> |
| Incomplete Agreement                                                                                                    | t Data                                                                                                    | a. If only viewing the incomplete Grade                                                                                                    |
| *Reason Code:<br>Grade Without Further<br>*Deadline For Completi                                                                                                    | 2 Extenuating Circumstance ✓<br>Work: D Q 3<br>ion: 12/11/2023 j 4                                                                                                    | <ul> <li>Grade Change Request page</li> <li>b. To cancel any changes made to the<br/>Incomplete Grade Agreement, click the<br/>Cancel button to undo all changes and</li> </ul>                                                                                                    |
| 5 Work Required for R                                                                                                    | lemoval of 'l' Grade                                                                                                    | return to the Grade Change Request page                                                                                                    |
| *Description                                                                                                    | Completed Date Completed                                                                                                    |                                                                                                    |
| Complete missing assig                                                                                                    | inments and re-take quizzes                                                                                                    | The Grade Roster cannot be approved if a Grade                                                                                                    |
| 6 Created By:                                                                                                    | 12/09/2022     Last Updated:       Date Accepted By Student:                                                                                                    | grade                                                                                                    |
| Example: According to CSU<br>evaluated in the prescribed t<br>It is the responsibility of the s<br>course requirements that mu<br>following three dates: (1) one<br>completion" indicated by the<br>the course requirements are<br>Enrollment Services. If no gr<br>transcript, and no posted grav | policy, the "I" symbol indicates that a portion of the required course work has not been completed ar<br>ime period due to unforeseen, but fully justified reasons and that there is still a possibility of earning<br>student to bring pertinent information to the instructor and to determine from the instructor the remai<br>ist be satisfied to remove the "Incomplete." An "Incomplete" must be made up by the earliest of the<br>e calendar year from the last day of the term in which the "I" grade was assigned, (2) the "Deadline is<br>instructor below on this form, or (3) the degree conferral date for a graduating student. In the even<br>not completed by the deadline, the grade indicated below by the instructor will be the grade posted<br>rade is indicated below, the "I" will be converted to an "F." A student may not graduate with an "I" or<br>ade can be changed after a student's graduation date. | nd<br>g credit.<br>ining<br>for<br>t that<br>l by<br>n the                                                                                                    |
| OK Cancel                                                                                                    | Apply                                                                                                    |                                                                                                    |